# The Common Application Instructions

#### Welcome to your Dashboard

| Dashboa                      | ard                                                                                      | Application Requirements            |
|------------------------------|------------------------------------------------------------------------------------------|-------------------------------------|
|                              |                                                                                          | Sort my colleges by: College Name ▼ |
| JAMES MADISON<br>UNIVERSITY. | James Madison University<br>Add your term or admission plan<br>Application – In progress | <b>0</b> ×                          |

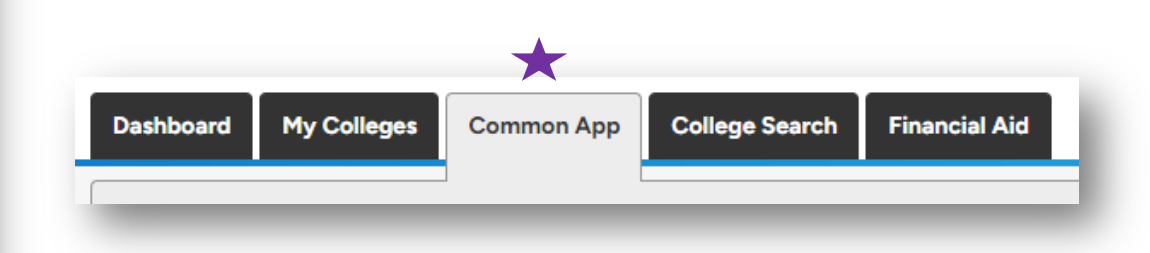

To get started, click the Common App tab found on the Home page with your dashboard.

# Building Your Profile

|                      | Profile                                                                      |
|----------------------|------------------------------------------------------------------------------|
| Profile              | PIOTILE                                                                      |
| Family               | Personal Information                                                         |
| Education            |                                                                              |
| Testing              | Legal first/given name*                                                      |
| Activities           | James                                                                        |
| Writing              |                                                                              |
| Courses & Grades     | Would you like to share a different first name that people call you?         |
| O college(s) require | Yes                                                                          |
|                      | ○ No                                                                         |
|                      | Clear answer                                                                 |
|                      | My first name*                                                               |
|                      | Jimmy                                                                        |
|                      | You can update how we use this name in your <u>communication preferences</u> |
|                      |                                                                              |
|                      | Middle name                                                                  |
|                      |                                                                              |
|                      |                                                                              |
|                      | Last/family/surname*                                                         |
|                      |                                                                              |

| common<br>app        |                                                  | 1    |
|----------------------|--------------------------------------------------|------|
| Profile              |                                                  |      |
| Personal inform      | ation                                            |      |
| Name                 | Madison , James                                  | - 81 |
| Share different name | Yes, Jimmy                                       | - 81 |
| Birthdate            | 03/14/1908                                       |      |
| Contact details      |                                                  |      |
| Email, Phone         | alicanva@jmu.edu, +1.540-568-5681                | - 81 |
| Permanent address    | 100 E Grace St Harrisonburg, VA, 22807-3272, USA | - 84 |
|                      |                                                  |      |

You can view how this will look to universities at any time by pressing the preview button.

In this section you will be asked to provide:

- Biographical information
- Home Address
- Contact Details
- Demographic Information
- Language
- Geography and Nationality
- Fee Waiver Eligible

# Family Information

| Common App           | Family                                            | Provinue |
|----------------------|---------------------------------------------------|----------|
| Profile              | Farmiy                                            | Preview  |
| Family               | Household                                         | $\sim$   |
| Education            |                                                   |          |
| Testing              | Parents' marital status (relative to each other)* |          |
| Activities           | - Choose an option -                              |          |
| Writing              |                                                   |          |
| Courses & Grades     | With whom do you make your permanent home?*       |          |
| O college(s) require | - Choose an option -                              |          |
|                      | Do you have any children?                         |          |
|                      | ) Yes                                             |          |
|                      | $\bigcirc$ No                                     |          |
|                      |                                                   |          |
|                      | Clear answer                                      |          |
|                      |                                                   |          |
|                      |                                                   | Continue |
|                      | Parent 1                                          | ^        |
|                      | Parent 2                                          | ^        |
|                      | Sibling                                           | ^        |
|                      |                                                   |          |

JAMES MADISON UNIVERSITY.

| Family       |                         |
|--------------|-------------------------|
| Household    |                         |
| Parents      | Married                 |
| Home         | Parent 1                |
| Parent 1     |                         |
| Mother       |                         |
| Name         | Eleanor Madison         |
| Email, Phone | +1.540-568-5681, Mobile |
|              |                         |

In this section you will be asked to provide:

- Parent/Guardian Information
- Household Details (Parent and sibling details)

# **Education History**

| Common App                                                                                | Education                                                                                                    |              |
|-------------------------------------------------------------------------------------------|----------------------------------------------------------------------------------------------------|--------------|
| Profile                                                                                   | Education                                                                                                    | Preview      |
| Family                                                                                    | Current or Most Recent Secondary/High School                                                                                                    | $\checkmark$ |
| Education                                                                                 |                                                                                                    |              |
| Education<br>Testing<br>Activities<br>Writing<br>Courses & Grades<br>O college(s) require | Current or most recent secondary/high school *<br>Homeschooled<br>11350 Constitution Highway Montpelier Station<br>VA 22957<br>USA<br>Home school<br>CEEB Code : 970000<br>Change<br>Change<br>C |              |
|                                                                                           | Clear answer                                                                                                    |              |
|                                                                                           | Did or will you graduate from this school?*                                                                                                    |              |

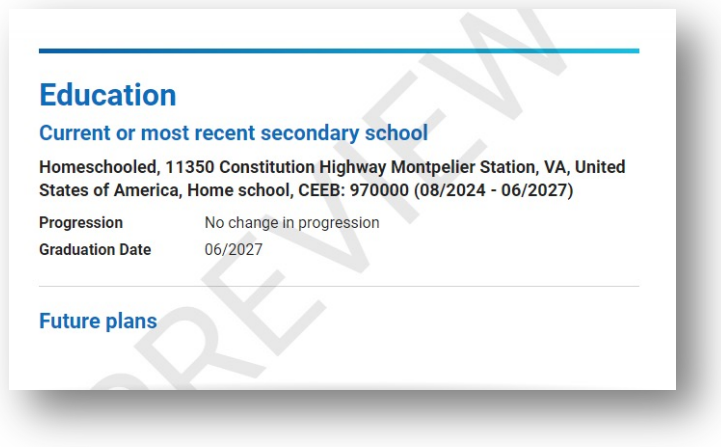

In this section you will be asked to provide:

- Current High School details and dates attended
- Other High School details if any
- College & University details if you have received course credit from anywhere
- Grade details (GPA, graduating class, etc.)
- Current class schedule details
- Any Honors/ Academic Achievements
- Any Academic Organization involvement
- Future Plans (when to start college, degree seeking, etc.)

# Testing Information

| Common App<br>Profile Testing                                                                                                    | Preview Testing<br>AP Subject Tests<br>Art History 5 03/2024                                                                                                    |
|----------------------------------------------------------------------------------------------------|----------------------------------------------------------------------------------------------------|
| Family       Education         Testing       In addition to sending official score reports as required by colleges, do you wish to self-report scores or future test dates for any of the following standardized tests: ACT, SAT/SAT Subject, AP, IB, Cambridge, TOEFL, PI, Academic, IELTS, and Duolingo English Test?*         Writing | <ul> <li>Calculus AB 4 04/2024</li> <li>United States History 5 05/2024</li> <li>In this section you will be asked to provide:</li> <li>Test Information – dates completed.</li> <li>Any standardized test scores you wish to report (SAT ACT, AP, IB, etc.)</li> <li>Any future tests you plan to take and scores you plan to receive.</li> </ul> |

### Activities

| Common App                               | Activities                                                                                                    | Preview |
|------------------------------------------|----------------------------------------------------------------------------------------------------|---------|
| Profile                                  |                                                                                                    |         |
| Family                                   | Activities                                                                                                    | $\sim$  |
| Education                                |                                                                                                    |         |
| ✓ Testing                                | Reporting activities can help colleges better understand your life outside of<br>the classroom. Examples of activities might include:                                                                                                    |         |
| Activities                               |                                                                                                    |         |
| Writing                                  | Arts or music     Clubs                                                                                                    |         |
| Courses & Grades<br>O college(s) require | <ul> <li>Community engagement</li> <li>Family responsibilities (<u>learn more</u>)</li> <li>Hobbies</li> <li>Sports</li> <li>Work or volunteering</li> <li>Other experiences that have been meaningful to you</li> <li>Do you have any activities that you wish to report? * <ul> <li>Yes</li> <li>No</li> </ul> </li> <li>Clear answer</li> </ul> |         |
|                                          | Viease list your activities in the order of their importance to you.                                                                                                    |         |

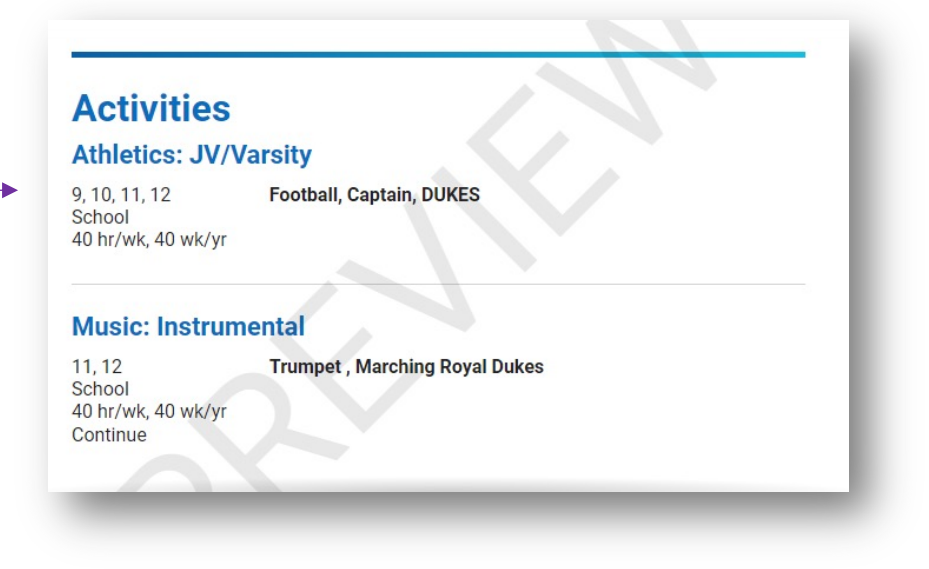

In this section you will be asked to provide:

- Any extra-curricular activities outside of academics you wish to report.
- Activity details (Leadership, years involved, intention to continue in college, etc.)
- List activities based on importance to you.

# Writing Portion

JAMES MADISON UNIVERSITY.

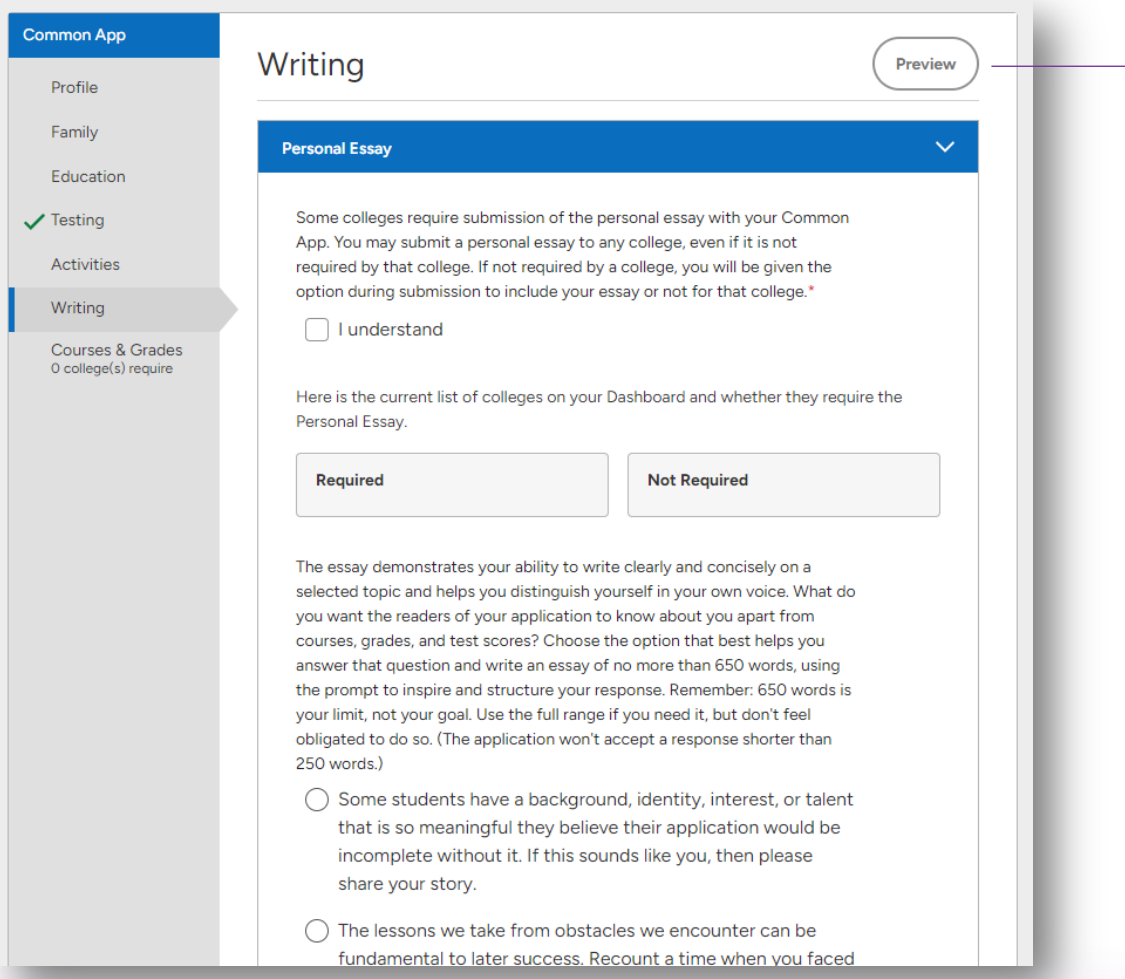

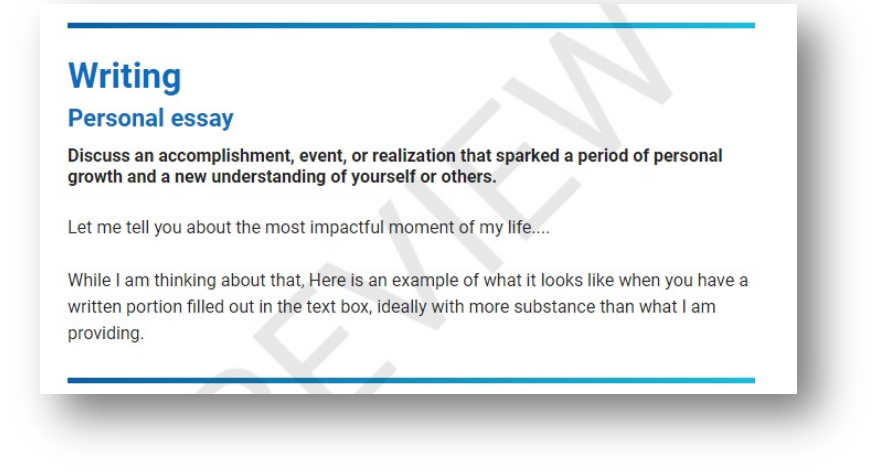

Some universities require a written statement/essay. In this section you will find:

- Universities in your dashboard and who requires a written portion.
- Essay Topics
- Word limits and guidelines
- A text box for your essay
- An Additional Information section if you want to share anything that was disrupted from COVID-19, natural disasters, and/or deep impacts.

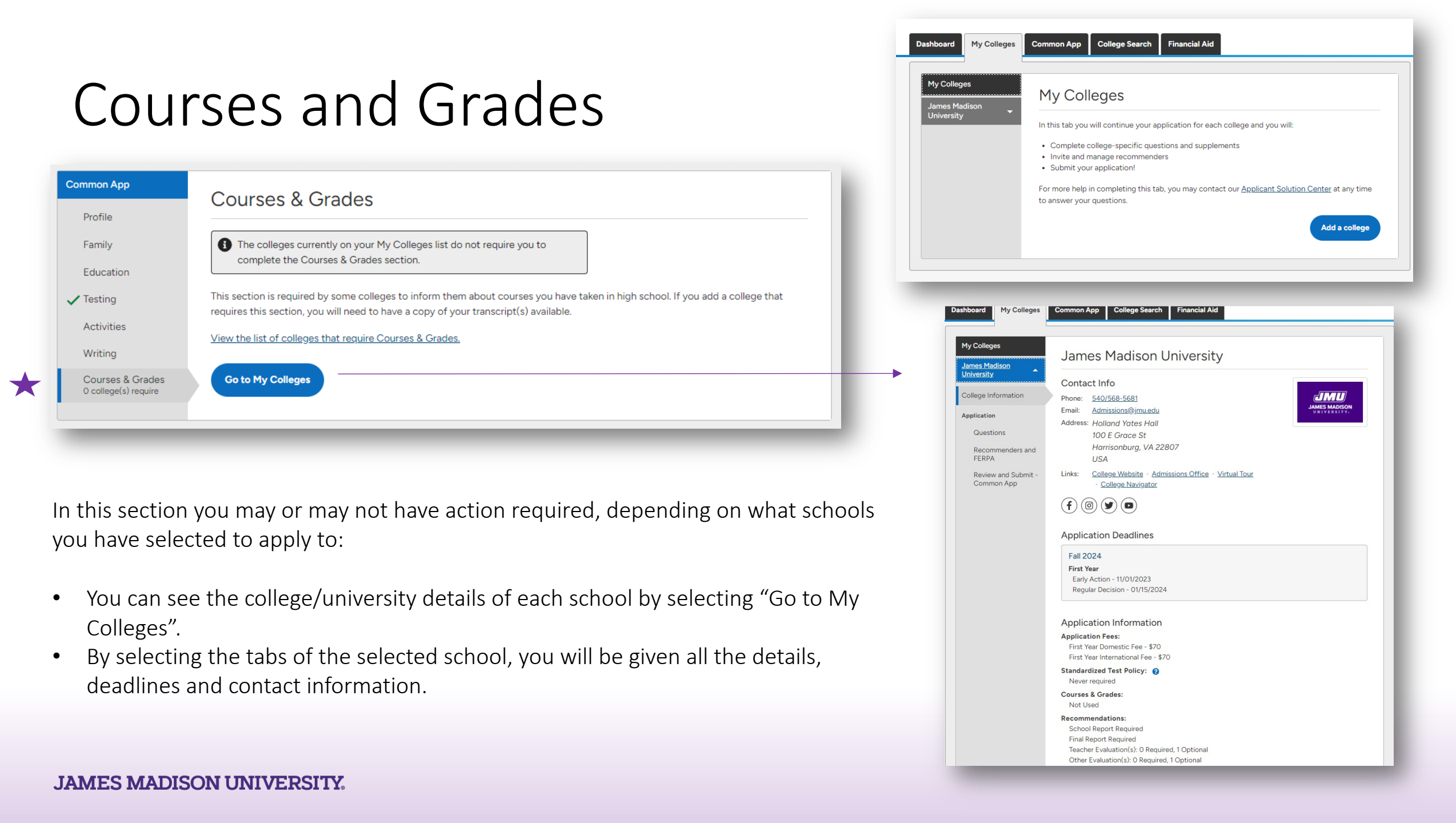

# JMU Application

The College Information tab will have all the details and requirements of the University.

You can also find helpful links, deadlines as well as some notes that the University has provided about their application review.

Common App My Colleges College Search Financial Aid Dashboard My Colleges James Madison University James Madison University Contact Info College Information dMD Phone: 540/568-5681 JAMES MADISON Email: Admissions@jmu.edu Application Address: Holland Yates Hall Questions 100 E Grace St Harrisonburg, VA 22807 Recommenders and FERPA USA Review and Submit -Links: College Website · Admissions Office · Virtual Tour Common App College Navigator f @**Application Deadlines** Fall 2024 **First Year** Early Action - 11/01/2023 Regular Decision - 01/15/2024 Application Information **Application Fees:** First Year Domestic Fee - \$70 First Year International Fee - \$70 Standardized Test Policy: 😮 Never required Courses & Grades: Not Used Recommendations: School Report Required **Final Report Required** Teacher Evaluation(s): O Required, 1 Optional Other Evaluation(s): 0 Required, 1 Optional

# Questions Tab

In this section, you can use the application provided by JMU. In the questions section, you can expect to see:

- General Questions- Start Term, Fee Waiver, Housing details, Discipline Record, Personal Info/Identity, Activities, and Honors College interest.
- MyMadison
- Military Information GI Benefits, ROTC
- Major Declaration
- Family Alumni
- Residency Student, Parent
- Adding Recommenders
- Submission

| My Colleges<br>James Madison<br>University | Questions                                                              | Preview |
|--------------------------------------------|------------------------------------------------------------------------|---------|
| College Information                        | General                                                                | ~       |
| Application                                | The questions on this page are being asked by James Madison University |         |
| Questions                                  | The questions on this page are being asked by James Madison University |         |
| Recommenders and                           | Preferred start term*                                                  |         |
| Review and Submit -<br>Common App          | - Choose an option -                                                   |         |

# Recommenders and FERPA

In this tab, you can:

- If you wish to submit Letters of Recommendation from teachers, advisors, counselors, coaches, etc.
- You will be asked to sign a FERPA release agreement in this step.

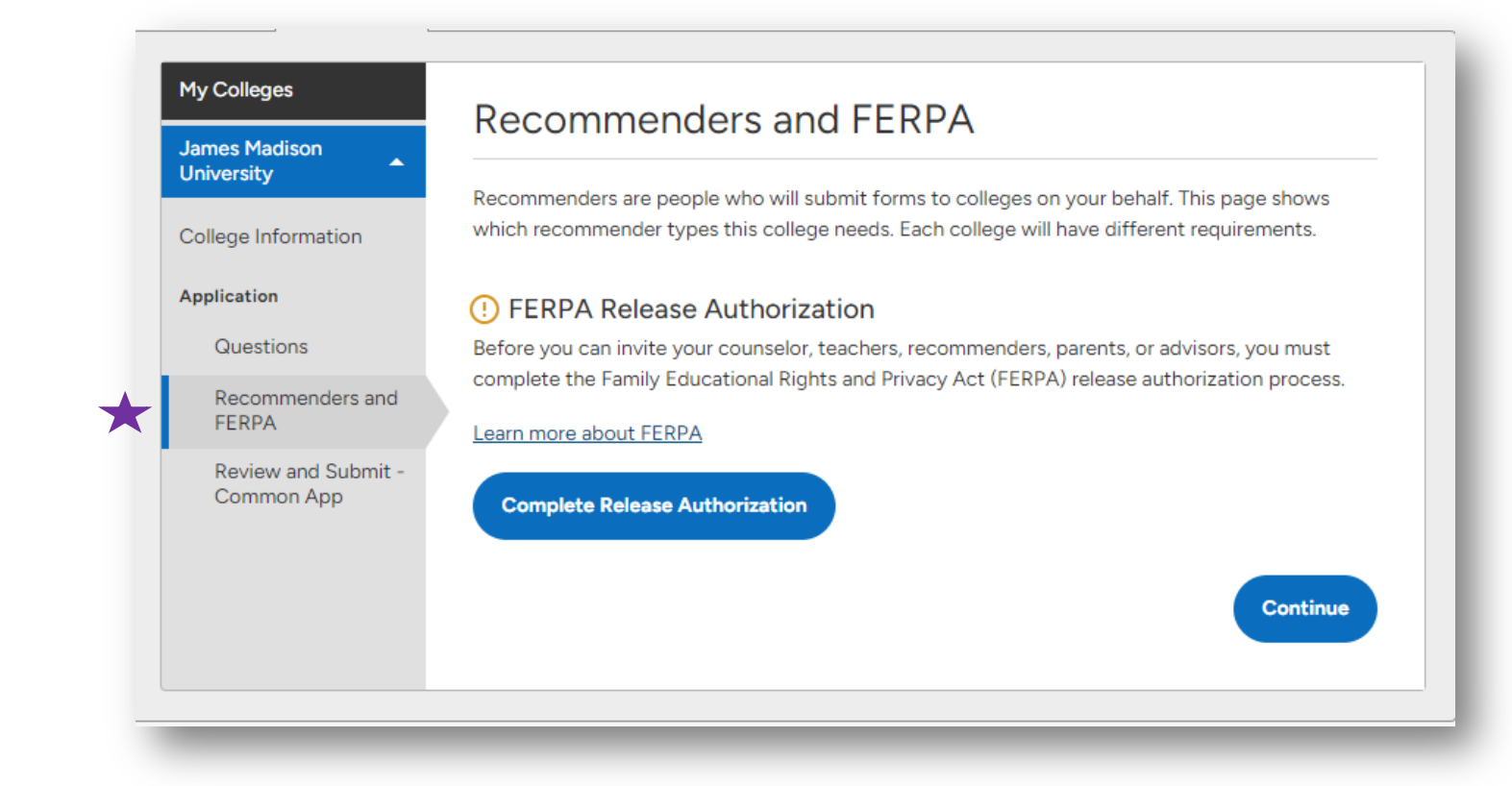

### Review and Submit Common App

Once you have completed all the steps and tabs, you will be able to submit your application through Common App.

If there is anything missing from any section you had previously visited or perhaps overlooked, this is where you will be prompted with links to return and complete those areas.

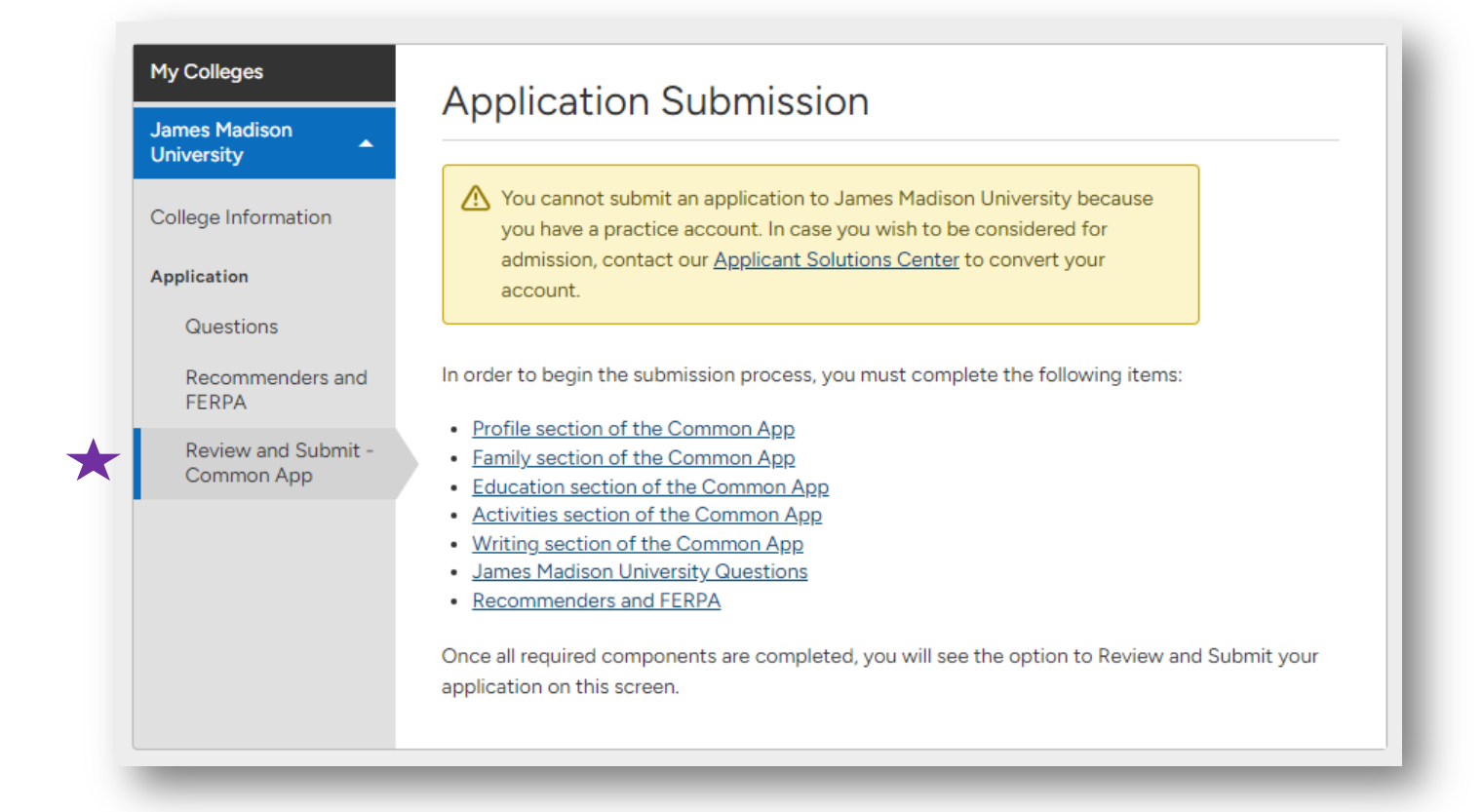